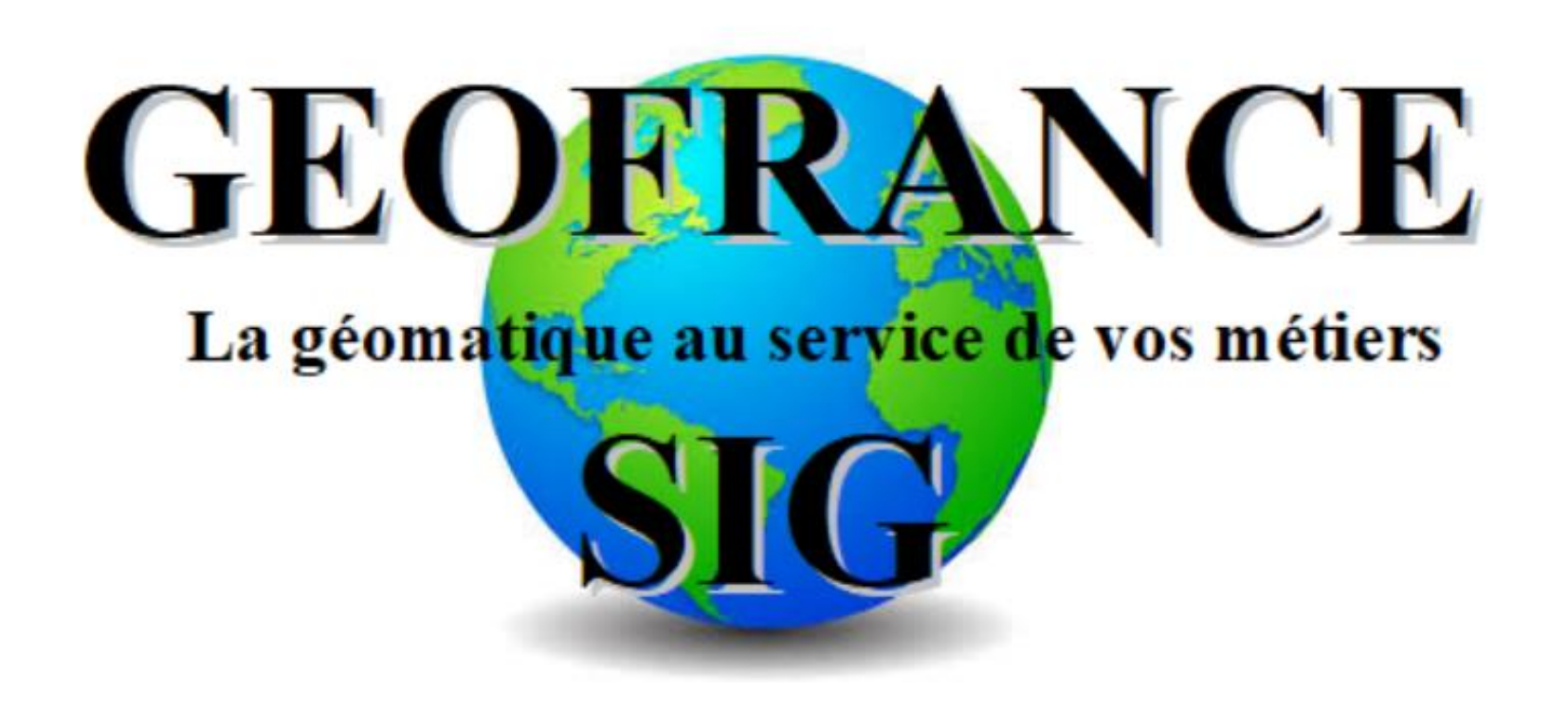

I.

# QGIS Déploiement Utilisation à distance

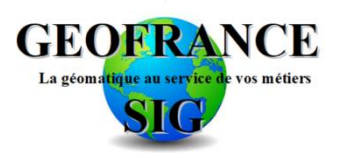

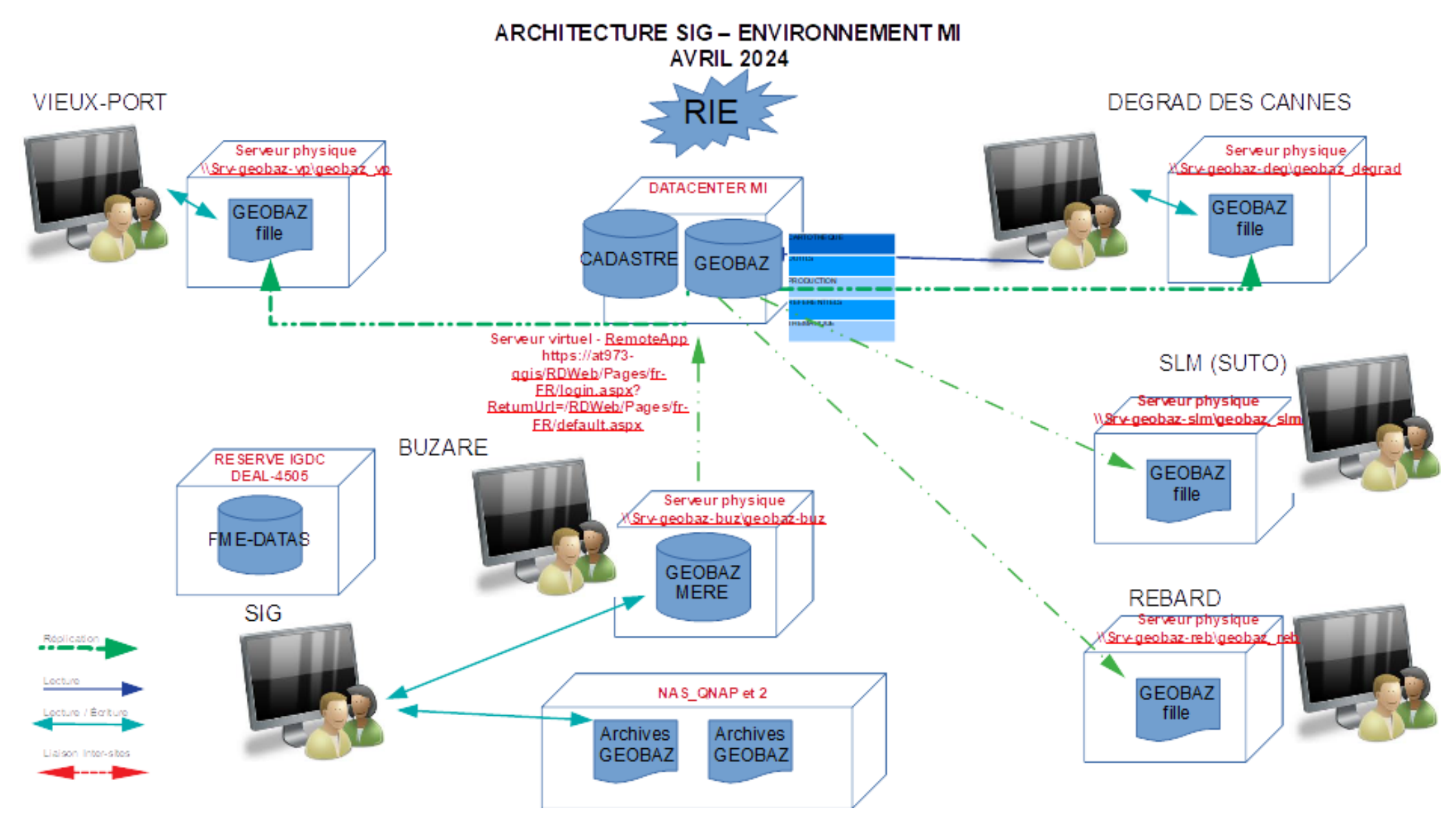

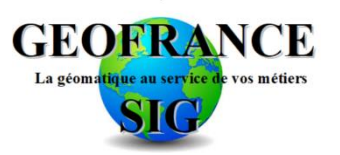

## QGIS

Automatisez vos installations de QGIS avec PowerShell et rationalisez le déploiement des profils QGIS plus efficacement

# **Installation standard QGIS 3.34**

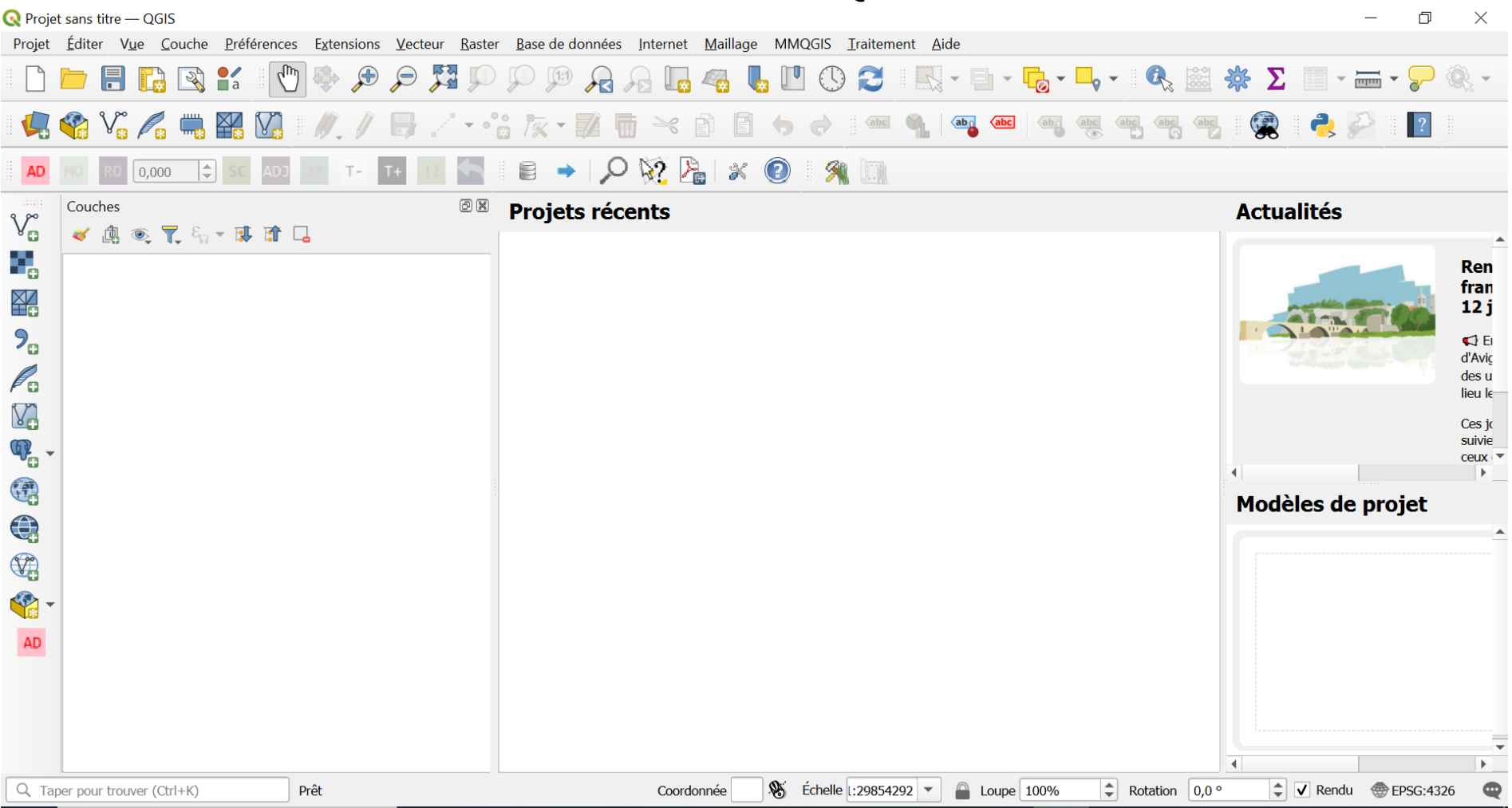

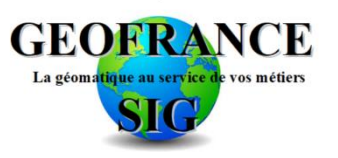

# **Installation standard QGIS 3.34**

# Des paramètres à modifier et une organisation de l'espace de travail à personnaliser

| Délai d'abandon p | our les messages | ou fenêtres |
|-------------------|------------------|-------------|
|-------------------|------------------|-------------|

Cacher l'écran de démarrage

- ✓ Afficher le fil d'actualités QGIS sur la page d'accueil
- ✔ Vérifier la version de QGIS au démarrage
- Utiliser les fenêtres natives de choix de couleur

| Utiliser un proxy pour l'accès Internet               |                                                                          |
|-------------------------------------------------------|--------------------------------------------------------------------------|
| Type de proxy DefaultProxy                            | <ul> <li>Utiliser le serveur mandataire du système par défaut</li> </ul> |
| Hôte                                                  |                                                                          |
| Port                                                  |                                                                          |
| Authentification                                      |                                                                          |
| Configurations De base                                |                                                                          |
| Choisir ou créer une configuration d'authentification |                                                                          |
| Pas d'authentification 💌 🥢 🚍 🚍                        |                                                                          |

| Créer les nouveaux projets à partir du projet par défaut                                                  |
|----------------------------------------------------------------------------------------------------|
| Utiliser le projet courant par défaut Réinitialiser le projet par défaut                                  |
| Répertoire de modèles de projets C:/Users/Tropic/AppData/Roaming/QGIS/QGIS3\profiles\default/project_terr |
| ✓ Demander de sauver le projet et les sources de données quand nécessaire                                 |
| Demander une confirmation lorsqu'une couche va être ôtée                                                  |
| ✔ Avertir lors de l'ouverture d'un fichier projet sauvegardé dans une version précédente de QGIS          |
| Activer les macros Demander                                                                               |
| Chemins par défaut Relatif 💌                                                                              |
| Format de fichier par défaut 💿 Format de fichier archive QGZ, intègre les données auxiliaires             |
| O Projet QGS enregistré en texte clair, n'intègre pas les données auxiliaires                             |
|                                                                                                    |

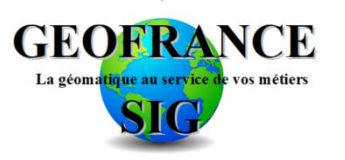

# Installation personnalisée QGIS 3.34

|                                                                                                    |                    |                                                                                                    | Type de proxy DefaultP                                                                                                    | rovy                                                                                                    |
|----------------------------------------------------------------------------------------------------|--------------------|----------------------------------------------------------------------------------------------------|----------------------------------------------------------------------------------------------------|----------------------------------------------------------------------------------------------------|
| ifier la version de QGIS au dén                                                                                                    | narrage            |                                                                                                    | Type de proxy Deladit                                                                                                    | TOXY                                                                                                    |
|                                                                                                    |                    |                                                                                                    | Hôte                                                                                                    |                                                                                                    |
|                                                                                                    |                    |                                                                                                    | Port                                                                                                    |                                                                                                    |
|                                                                                                    |                    |                                                                                                    |                                                                                                    |                                                                                                    |
| ▼ SCR pour les projets                                                                                                    |                    |                                                                                                    |                                                                                                    |                                                                                                    |
| Lorsqu'un nouveau projet est créé                                                                                                    |                    |                                                                                                    |                                                                                                    |                                                                                                    |
| Définir le SCR lors de l'ajout de la prer                                                                                                    | nière couche       |                                                                                                    | <ul> <li>Demander de sauver le projet et les s</li> </ul>                                                                                                    | ources de données quand nécessaire                                                                                                    |
|                                                                                                    |                    |                                                                                                    | ✓ Demander une confirmation lorsqu'un                                                                                                    | e couche va être ôtée                                                                                                    |
| Utiliser le SCR par défaut EPSG:432                                                                                                    | 6 - WGS 84         |                                                                                                    | Avertir lors de l'ouverture d'un fichier                                                                                                    | projet seuvegardé dans une version précédente de OC                                                                                                    |
|                                                                                                    |                    |                                                                                                    | V Averali fors de rouveraire à difficilier projet sauvegal de dans dire version precedence de QS.                                                                                                    |                                                                                                    |
| ▼ SCR pour les couches                                                                                                    |                    |                                                                                                    | Activer les macros Demander                                                                                                    | <b>•</b>                                                                                                    |
| SCR par défaut pour les couches                                                                                                    | FPSG:4326 - WGS 84 |                                                                                                    | Chemins par défaut Absolu 💌                                                                                                    |                                                                                                    |
| olorateur මල<br>J 😂 🍸 🟦 🗿                                                                                                    |                    |                                                                                                    |                                                                                                    | Couches (응용)<br>47 년 북 북 일 : 13 21 13                                                                                                    |
| plorateur Ø0<br>C ▼ ↑ ↑ 0<br>Marque-pages                                                                                                    |                    | Panneaux                                                                                                    | ✓ Freeband raster georefe                                                                                                    | Couches<br>《《唐·张·平·诗》语 语                                                                                                    |
| plorateur                                                                                                    |                    | Panneaux Panneau Annuler/Refaire                                                                                                    | <ul> <li>✓ Freehand raster georefer</li> <li>✓ Gestion des couches</li> </ul>                                                                                                    | Couches (B)<br>of A: T. Y TE II (L                                                                                                    |
| plorateur                                                                                                    |                    | Panneaux Panneau Annuler/Refaire Panneau Boîte à outils de traitements                                                                                                    | <ul> <li>✓ Freehand raster georefei</li> <li>✓ Gestion des couches</li> <li>✓ Gestion des sources de c</li> </ul>                                                                                                    | Couches (BO)<br>of B = T S = B II [                                                                                                    |
| plorateur                                                                                                    |                    | Panneaux Panneau Annuler/Refaire Panneau Boîte à outils de traitements Panneau Cadastre - Outils de recherche                                                                                                    | <ul> <li>✓ Freehand raster georefer</li> <li>✓ Gestion des couches</li> <li>✓ Gestion des sources de c</li> <li>GPS</li> </ul>                                                                                                    | Couches @@<br>≪ dig mit T fig = Til Til                                                                                                    |
| plorateur     Image: Comparison of the system       Image: Comparison of the system     Image: Comparison of the system       Image: Comparison of the system     Image: Com                                                                                                    |                    | Panneaux<br>Panneau Annuler/Refaire<br>Panneau Boîte à outils de traitements<br>Panneau Cadastre - Outils de recherche<br>Panneau Contrôleur temporel                                                                                                    | <ul> <li>Freehand raster georefer</li> <li>Gestion des couches</li> <li>Gestion des sources de c</li> <li>GPS</li> <li>GRASS</li> </ul>                                                                                                    | Coucher @@<br>of 店 电 T, L + 译 译 L                                                                                                    |
| Plorateur     Image: Constraint of the system       Image: Constraint of the system     Image: Constraint of the system       Image: Constraint of the system     Image: Con                                                                                                    |                    | Panneaux Panneau Annuler/Refaire Panneau Boite à outils de traitements Panneau Cadastre - Outils de recherche Panneau Contrôleur temporel V Panneau Couches                                                                                                    | <ul> <li>Freehand raster georefei</li> <li>Gestion des couches</li> <li>Gestion des sources de c</li> <li>GPS</li> <li>GRASS</li> <li>Internet</li> </ul>                                                                                                    | Couches @@<br>or dis ≋, ♥, Fi, > 16 12 Ea                                                                                                    |
| Plorateur     Image: Constraint of the system       Image: Constraint of the system     Image: Constraint of the system       Image: Constraint of the system     Image: Con                                                                                                    |                    | Panneaux Panneau Annuler/Refaire Panneau Boîte à outils de traitements Panneau Cadastre - Outils de recherche Panneau Contrôleur temporel Panneau Couches Panneau Échelles de tuiles                                                                                                    | <ul> <li>Freehand raster georefei</li> <li>Gestion des couches</li> <li>Gestion des sources de c</li> <li>GPS</li> <li>GRASS</li> <li>Internet</li> <li>Navigation cartographiq</li> </ul>                                                                                                    | Couches (영양<br>4* (종 ※, 약, 드, ~ 1종 1양 드)                                                                                                    |
| Plorateur   Plorateur                                                                                                    |                    | Panneaux Panneau Annuler/Refaire Panneau Boîte à outils de traitements Panneau Cadastre - Outils de recherche Panneau Contrôleur temporel Panneau Couches Panneau Échelles de tuiles Panneau Éditeur de sommet                                                                                                    | <ul> <li>Freehand raster georefei</li> <li>Gestion des couches</li> <li>Gestion des sources de c</li> <li>GPS</li> <li>GRASS</li> <li>Internet</li> <li>Navigation cartographiq</li> <li>Numérisation</li> </ul>                                                                                                    | Coaches (영양<br>47 (종) 북, 박, 드, - 1종 양 다.                                                                                                    |
| Image: Second state state |                    | Panneaux Panneau Annuler/Refaire Panneau Boîte à outils de traitements Panneau Cadastre - Outils de recherche Panneau Coutrôleur temporel Panneau Échelles de tuiles Panneau Éditeur de sommet Panneau Explorateur                                                                                                    | <ul> <li>Freehand raster georefei</li> <li>Gestion des couches</li> <li>Gestion des sources de c</li> <li>GPS</li> <li>GRASS</li> <li>Internet</li> <li>Navigation cartographiq</li> <li>Numérisation</li> <li>Numérisation avancée</li> </ul>                                                                                                    | Coaches @@<br>of 店 米 間 后 - 译 译 口                                                                                                    |
| Image: Second Second Secon |                    | Panneaux  Panneau Annuler/Refaire Panneau Boîte à outils de traitements Panneau Cadastre - Outils de recherche Panneau Coutrôleur temporel Panneau Échelles de tuiles Panneau Éditeur de sommet Panneau Explorateur Panneau Explorateur (2)                                                                                                    | <ul> <li>Freehand raster georefei</li> <li>Gestion des couches</li> <li>Gestion des sources de c</li> <li>GPS</li> <li>GRASS</li> <li>Internet</li> <li>Navigation cartographiq</li> <li>Numérisation</li> <li>Numérisation avancée</li> <li>Numérisation de formes</li> </ul>                                                                        | Couches @@<br>《 信 兆 咒 归 ~ 译 译 口                                                                                                    |
| plorateur                                                                                                    |                    | Panneaux  Panneau Annuler/Refaire Panneau Boîte à outils de traitements Panneau Cadastre - Outils de recherche Panneau Coutrôleur temporel Panneau Échelles de tuiles Panneau Éditeur de sommet Panneau Explorateur Panneau Explorateur (2) Panneau Gestionnaire de signets spatiaux                                                                                                    | <ul> <li>Freehand raster georefei</li> <li>Gestion des couches</li> <li>Gestion des sources de c</li> <li>GPS</li> <li>GRASS</li> <li>Internet</li> <li>Navigation cartographiq</li> <li>Numérisation</li> <li>Numérisation de formes</li> <li>Numérisation de maillag</li> </ul>                                                                     | Couches @@<br>Image: The state of the state of the state                                                                                                    |
| Plorateur       Image: Carlow Construction         Image: Carlow Construction       Image: Carlow Construction         Image: Carlow Construction       Image: Carlow Construction         Image: Carlow Constretee       Image: Carlow Construction                                                                                                    |                    | Panneaux  Panneau Annuler/Refaire Panneau Boîte à outils de traitements Panneau Cadastre - Outils de recherche Panneau Coutrôleur temporel Panneau Échelles de tuiles Panneau Échelles de tuiles Panneau Églietur de sommet Panneau Explorateur Panneau Explorateur (2) Panneau Gestionnaire de signets spatiaux Panneau Information GPS                                                                        | <ul> <li>Freehand raster georefei</li> <li>Gestion des couches</li> <li>Gestion des sources de c</li> <li>GPS</li> <li>GRASS</li> <li>Internet</li> <li>Navigation cartographiq</li> <li>Numérisation</li> <li>Numérisation de formes</li> <li>Numérisation de maillag</li> <li>Projet</li> </ul>                                                     | Couches<br>Couches<br>Couche |
| Plorateur       Image: Carlow of the system         Image: Carlow of the system       Image: Carlow of the system         Image: Carlow of the system                                                                                                    |                    | Panneaux  Panneau Annuler/Refaire Panneau Boîte à outils de traitements Panneau Cadastre - Outils de recherche Panneau Coutrôleur temporel Panneau Échelles de tuiles Panneau Échelles de tuiles Panneau Églietur de sommet Panneau Explorateur Panneau Explorateur (2) Panneau Gestionnaire de signets spatiaux Panneau Information GPS Panneau Journal des messages                                           | <ul> <li>Freehand raster georefei</li> <li>Gestion des couches</li> <li>Gestion des sources de c</li> <li>GPS</li> <li>GRASS</li> <li>Internet</li> <li>Navigation cartographiq</li> <li>Numérisation</li> <li>Numérisation de formes</li> <li>Numérisation de maillag</li> <li>Projet</li> <li>Raster</li> </ul>                                     | Couches (0.0)<br>(* 18 % 7 % % * 18 13 14<br>Popleotes Couches                                                                                                    |
| Plorateur       Image: Category of the constraint of the constraint of the cons                               |                    | Panneaux  Panneau Annuler/Refaire Panneau Boîte à outils de traitements Panneau Cadastre - Outils de recherche Panneau Coutrôleur temporel Panneau Couches Panneau Échelles de tuiles Panneau Échelles de tuiles Panneau Explorateur Panneau Explorateur (2) Panneau Explorateur (2) Panneau Gestionnaire de signets spatiaux Panneau Information GPS Panneau Journal des messages Panneau Numérisation avancée | <ul> <li>Freehand raster georefei</li> <li>Gestion des couches</li> <li>Gestion des sources de c</li> <li>GPS</li> <li>GRASS</li> <li>Internet</li> <li>Navigation cartographiq</li> <li>Numérisation</li> <li>Numérisation de formes</li> <li>Numérisation de maillag</li> <li>Projet</li> <li>Raster</li> <li>Sélection</li> </ul>                  | Couches (B.B)<br>(* 18 % 7 % % * 18 19 1)<br>Defenter Couches                                                                                                    |
| Image: Second Second Secon                      |                    | Panneaux  Panneau Annuler/Refaire Panneau Boite à outils de traitements Panneau Cadastre - Outils de recherche Panneau Coutrôleur temporel Panneau Couches Panneau Échelles de tuiles Panneau Échelles de tuiles Panneau Explorateur Panneau Explorateur Panneau Explorateur (2) Panneau Gestionnaire de signets spatiaux Panneau Journal des messages Panneau Numérisation avancée Panneau Ordre des couches   | <ul> <li>Freehand raster georefei</li> <li>Gestion des couches</li> <li>Gestion des sources de c</li> <li>GPS</li> <li>GRASS</li> <li>Internet</li> <li>Navigation cartographiq</li> <li>Numérisation</li> <li>Numérisation de formes</li> <li>Numérisation de maillag</li> <li>Projet</li> <li>Raster</li> <li>Sélection</li> <li>Vecteur</li> </ul> | Couches (B)<br>(* (b) * (* ) * (b) * (b) (b) (b)<br>(b) (b) (b) (b) (b) (b) (b) (b) (b) (b)                                                                                                    |

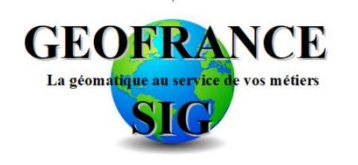

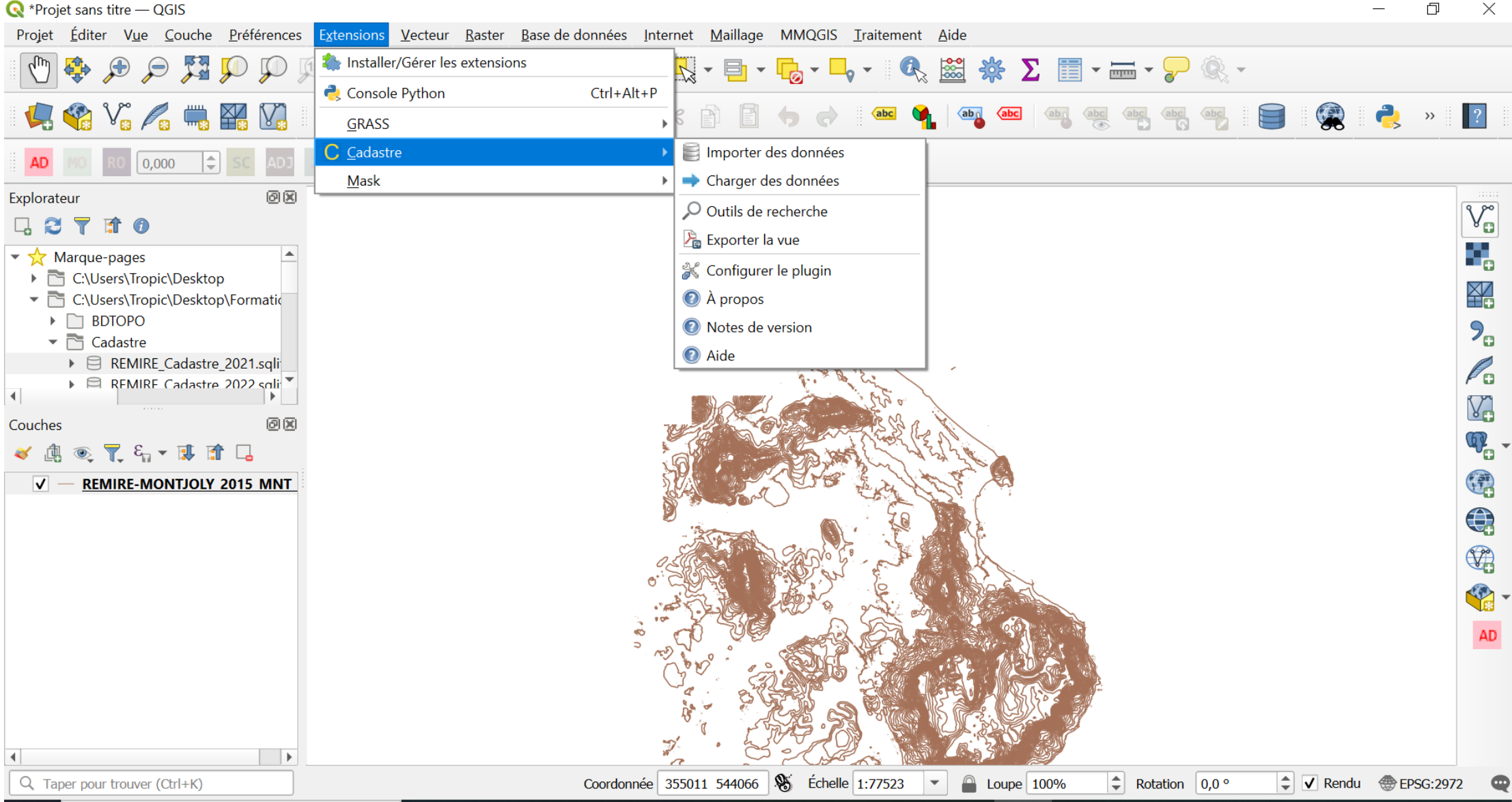

đ  $\times$ 

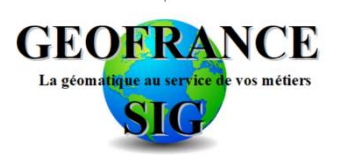

# Installation personnalisée QGIS 3.34

- Sauvegarde la configuration dans un espace de travail accessible à partir de n'importe quel poste (powershell ou .BAT)
  - C:\Users\Tropic\AppData\Roaming\QGIS\QGIS3
  - C:\Program Files\QGIS 3.34.11\apps\qgis-ltr\resources\qgis\_global\_settings.ini

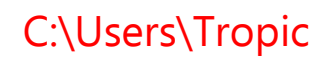

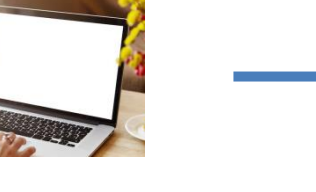

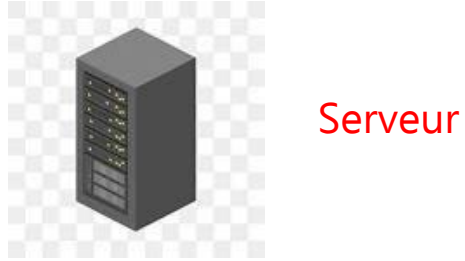

- Déployer la configuration personnalisée (powershell ou .BAT)
  - C:\**%userprofile%**\AppData\Roaming\QGIS\QGIS3
  - C:\Program Files\QGIS 3.34.11\apps\qgis-ltr\resources\qgis\_global\_settings.ini

Serveur

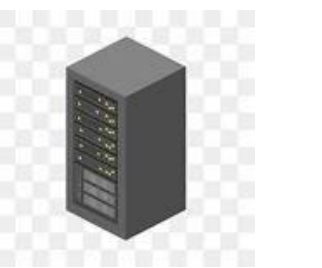

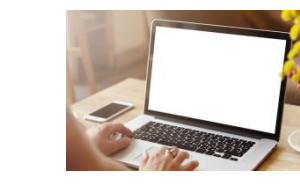

C:\%userprofile%\

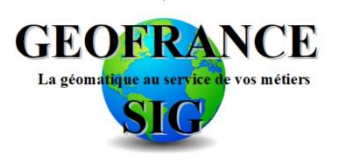

# Utilisation à distance QGIS 3.34

- Pour des raisons de réseau et de stockage, pour des sites distants, pour des environnements spécifiques... on installe la version QGIS sur un serveur avec un espace de stockage restreint (40 Giga) et de la mémoire (16 ou 32 Giga). Ce serveur est défini pour accepter TOUTES les connexions des utilisateurs.
- 1. Créer un profil spécifique (Profil\_distant) en configurant notamment les marques-pages
- 2. Suivre la procédure précédente pour sauvegarde l'environnement
- 3. Copier l'environnement « Profil\_distant » dans l'espace PUBLIC du serveur (C:\Users\Tropic\AppData\Roaming\QGIS\QGIS3\profiles\Profil\_distant)

C:\Users\Public\QGIS\_Profils\Profil\_distant

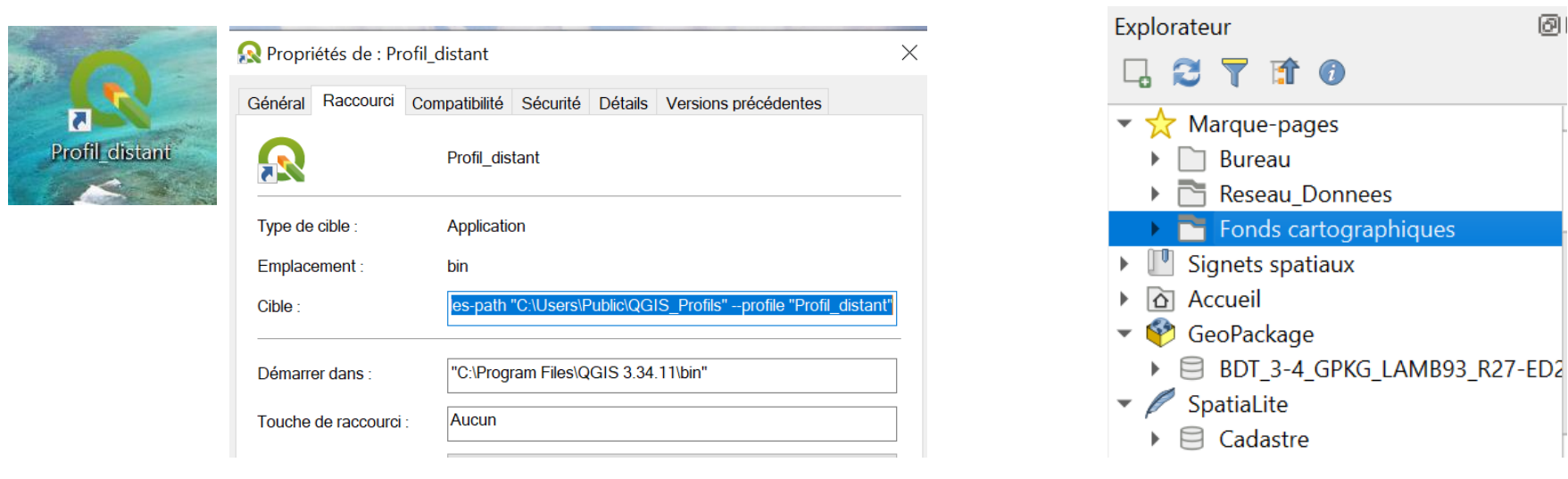

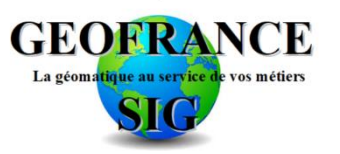

# Merci de votre attention!

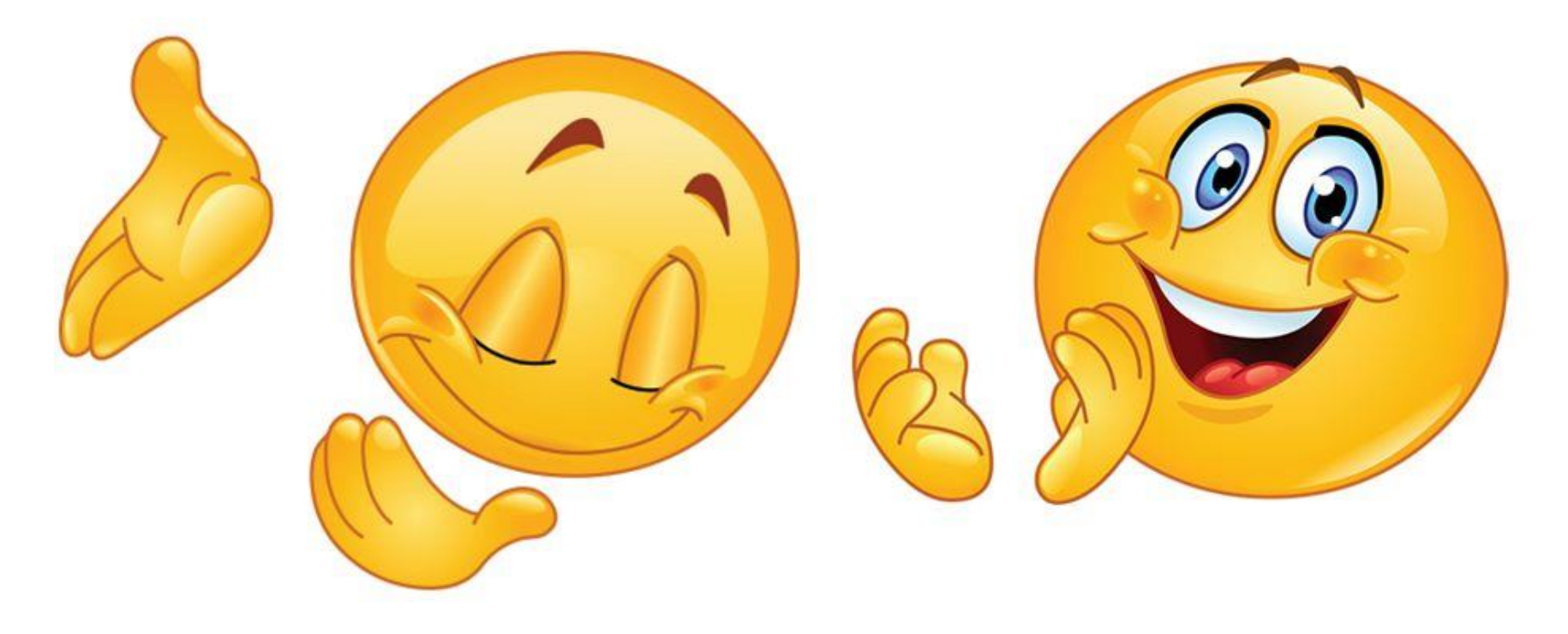